# AZPerforms! Agency Admin Role

Victor Carrasco, HRIS Sr Mgr Tu Nguyen, HRIS Architect

# Agenda

- Overview of Agency Admin Role
- How to request the Agency Admin Role
- Logging in to AZPerforms!
- Agency Admin Dashboard
- **Gamma** Re-assigning an appraisal
- □ Initiate/Assign appraisal Vacant Manager positions (Next Non-Vacant)
- □ Initiate/Assign appraisal Vacant Manager positions (Any Appraiser)
- □ Initiate/Assign appraisal Non-Vacant Manager positions
- Acknowledgement for EE refusal to sign

## What Does the Agency Admin Role Entail?

This higher level access allows the agency admin to support the organization in administrative tasks for the AZPerforms! process

Agency admins will be able to take the following actions on an **ACTIVE** Formal Appraisal (FA):

- Reassign to another State employee within the assigned agency and process Levels
- Reassign to themselves (their own power user account only, not their personal EIN) to take action
- Initiate and re-assign appraisals for direct reports of a vacant manager position. At this time this feature is only agency wide

**NOTE:** When a Formal Appraisal is reassigned to the agency admin's power user account, the Agency Admin will have access to edit the document, including comments and ratings, and take any other actions available to the document owner

# Requesting the Agency Admin Role

We have streamlined the request process to mimic the same process we use to request any HRIS or PageUp access.

Steps to Request Agency Admin:

- 1. Access the power user form
- 2. 3. Select PMAZPAdmin (Pilot Only) Get signature from your leader
- Submit form to your agency security approver

| Effective July 20, 2020 HRIS and Data War | ehouse Power User access requires VPN | or other Remote Access software to | access the systems i | rom a remote location.                                         |
|-------------------------------------------|---------------------------------------|------------------------------------|----------------------|----------------------------------------------------------------|
|                                           | GENERAL INF                           | ORMATION                           |                      |                                                                |
| DATE:                                     | ACTION                                | :                                  | SELECT               |                                                                |
| ffective Date (if applicable):            | AGENCY                                | :                                  | SELECT               |                                                                |
| EMPLOYEE                                  | SEC                                   | CURITY ROLE/S REQUESTED            |                      | TRAINING COMPLETION<br>DATE<br>Click for training requirements |
| Employee ID (EIN):                        | Security Role 1 (Required)            | PMAZPAdmin (Pilot Only)            |                      |                                                                |
| Last Name:                                | Security Role 2 (Optional)            | SELECT                             |                      |                                                                |
| First Name:                               | Security Role 3 (Optional)            | SELECT                             |                      |                                                                |
| Middle Initial:                           | Security Role 4 (Optional)            | SELECT                             |                      |                                                                |
| State E-mail Address:                     | Security Role 5 (Optional)            | SELECT.                            |                      |                                                                |
| State Phone Number:                       | Security Role 6 (Optional)            | SELECT.                            |                      |                                                                |

Power User Access Request Form

ARIZONA HRIS, MAP, Recruitment Portal, Process Maker, Data Warehouse

Some items to note:

- The role can be restricted by agency and process level for re-assigning purposes
- The role is only agency wide for creating and re-assigning function when there is a vacant manager
- It can take up to 24 hours for the security team to complete the provisioning request

# Logging into AZPerforms!

#### Link from HR SYSTEMS page

#### https://hrsystems.azdoa.gov/

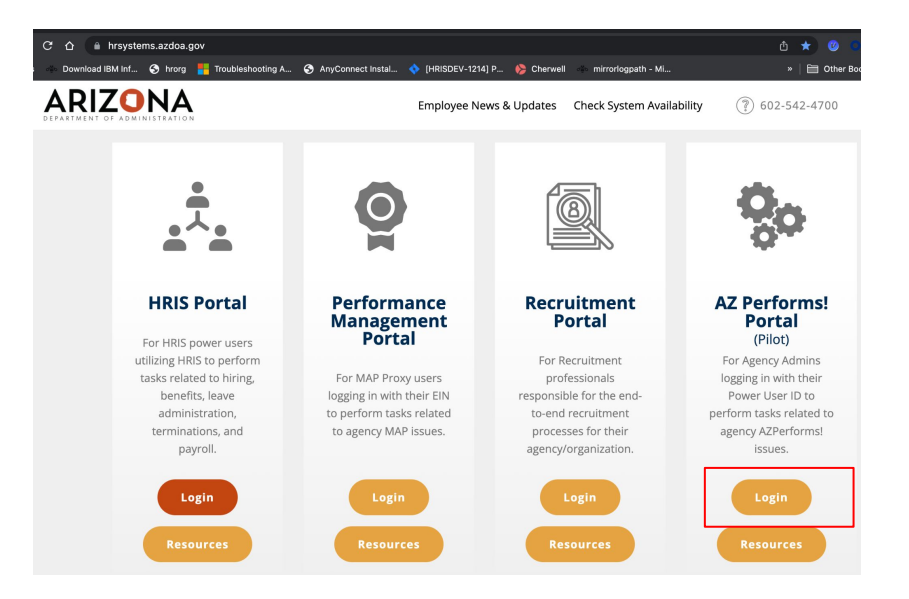

- 1. https://bpm.azdoa.gov/saml2/login
- 2. Enter **Power User ID** and password
- 3. Click Sign in

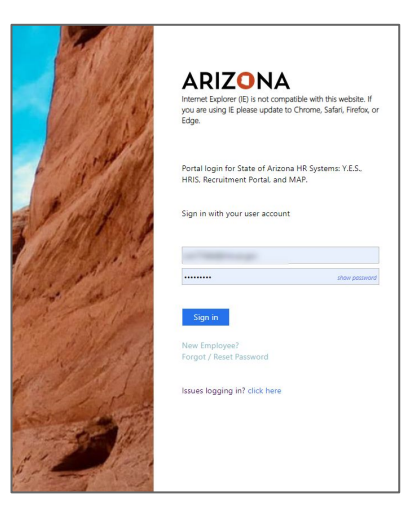

# Logging into AZPerforms!

If you try to sign in through YES or have a YES session open on different tab/window, it will sign you in under your employee profile, not your admin account. Ensure you are logged out from YES and using the link in step number 1.

If you are logged into HRIS or have an HRIS session open, it will sign you in under your Power User profile.

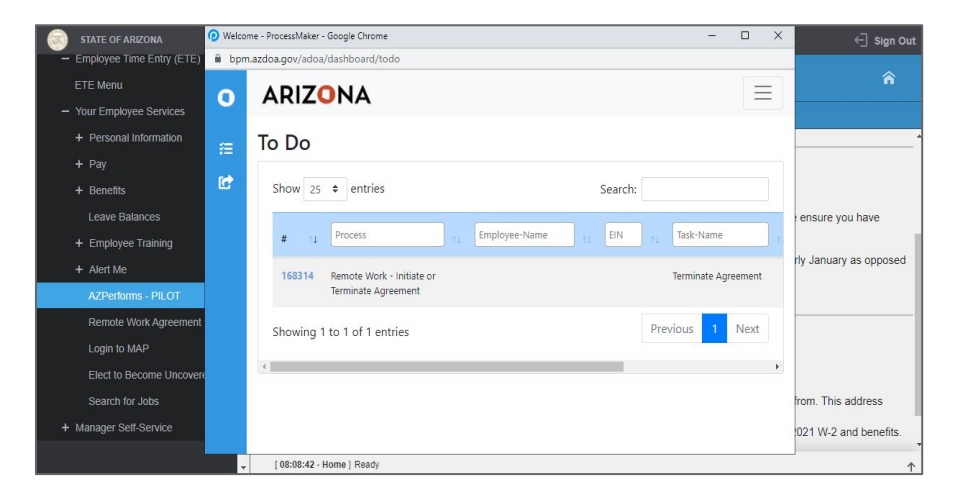

## Agency Admin User Dashboard

The dashboard provides stats for the requests you have open. You can also filter by task status.

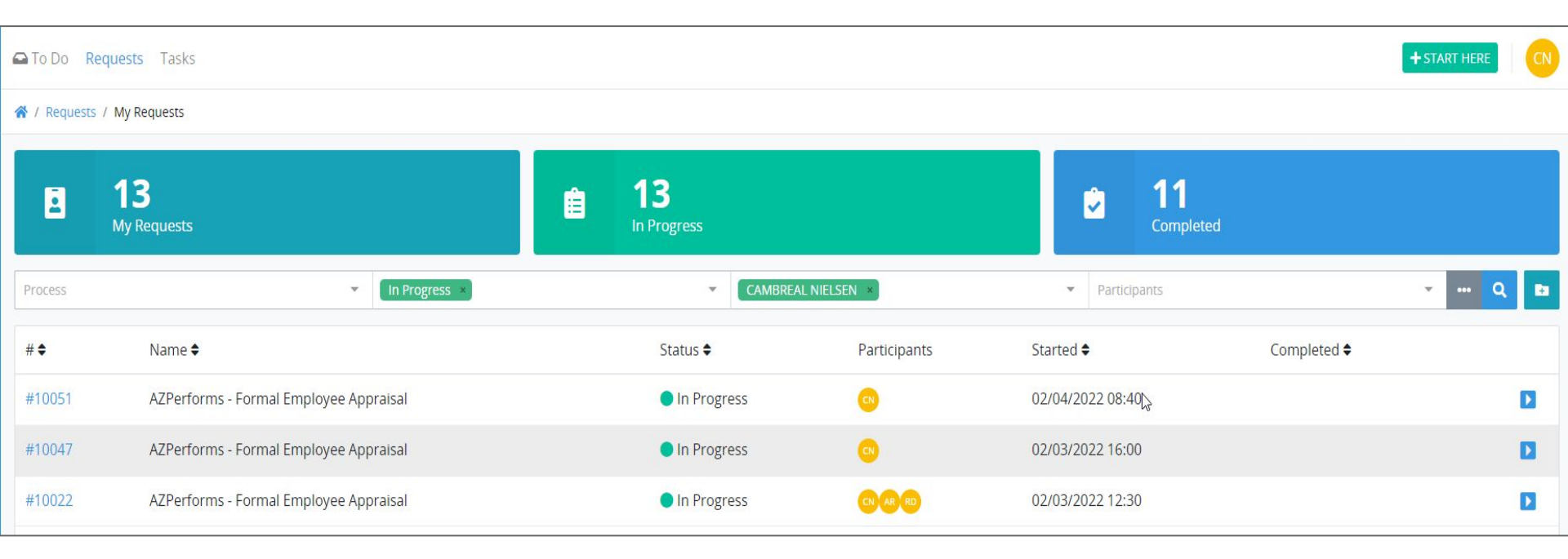

## Agency Admin Dashboard

In addition to User Dashboard, Agency admin account has an Agency Dashboard. This allows Agency Admin to see all agency requests. These requests can be filtered by process level, request date range, agency, and status. The result can be refined or searched.

| 0      | 6 | To Do                                   | Requests Task                                              | S                 |      |        |                           |               |    |                         |                 | + STAR   |           |
|--------|---|-----------------------------------------|------------------------------------------------------------|-------------------|------|--------|---------------------------|---------------|----|-------------------------|-----------------|----------|-----------|
|        | Δ | Criter<br>From (Re<br>12/05/<br>GET LIS | ia of Search<br>quest Started)<br>202 🗖                    | To (Request Start | ted) | Agency |                           | Process Level |    | Status<br>Status        |                 |          |           |
| 6<br>1 | 1 | Show 25                                 | 5 ¢ entries                                                |                   |      |        |                           |               |    |                         | s               | Search:  |           |
|        |   | # ↑↓                                    | Process                                                    | Employee-         |      | 1      | Started                   | Completed     | ^↓ | Current-Task            | Current-User    | Status 🔨 | Options 🛝 |
|        |   | 10205                                   | AZPerforms -<br>Formal Employee<br>Appraisal               |                   |      |        | 02/10/2022<br>03:36:49 PM |               |    | Create Formal Appraisal | VERONICA DARWIN | ACTIVE   | i-i 🖬     |
|        |   | 10196                                   | AZPerforms -<br>Coaching Notes<br>for My Direct<br>Reports |                   |      |        | 02/10/2022<br>03:24:46 PM |               |    | Record Coaching Note    | VERONICA DARWIN | ACTIVE   | (+) 🛛     |
|        |   | 10192                                   | AZPerforms -<br>Coaching Notes<br>for My Direct<br>Reports |                   |      |        | 02/10/2022<br>03:20:21 PM |               |    | Record Coaching Note    | VICTOR CARRASCO | ACTIVE   | i-i 🖬     |

# Searching Appraisals

Click on the "Agency Requests" option on the left hand side in the blue ribbon to access appraisals in your agency. The 'current-user' will be listed as the current owner of the request.

#### You are able to search by:

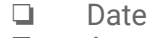

- Agency
- Process Level
- Status
- 🗅 EIN
- Name

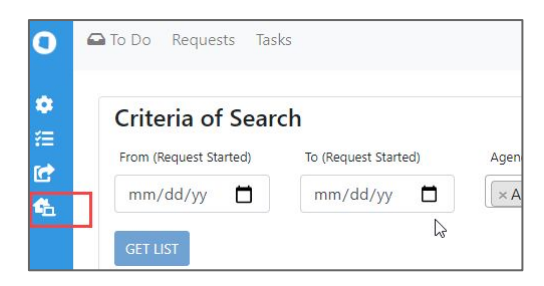

| L |              |                                           |                |             |                |                    |                         |                    |              |               |
|---|--------------|-------------------------------------------|----------------|-------------|----------------|--------------------|-------------------------|--------------------|--------------|---------------|
| L | Criteria     | of Search                                 |                |             |                |                    |                         |                    |              |               |
| H | From (Reques | t Started) To (Request                    | Started)       | Agency      | Process Level  | Status             |                         |                    |              |               |
| H | mm/dd/y      | y 🗂 🛛 mm/dd                               | ′уу 🗖          | ×AD         | Process Level  | Status             |                         |                    |              |               |
|   | GET LIST     |                                           |                |             |                |                    |                         |                    |              |               |
| A | gency /      | AD                                        |                |             |                |                    |                         |                    |              |               |
|   | Show 25      | entries                                   |                |             |                |                    |                         |                    | Search:      |               |
|   | # 11         | Process                                   | Employee-Name  | ti EIN      | 11 Started     | ti Complete        | d Current-Task          | ti Current-User    | 11 Status 11 | Options       |
|   | 10066        | AZPerforms - Formal<br>Employee Appraisal | CHRISTINA WEAK | LAND 149645 | 02/04/2022 11: | 33:48 AM 02/04/202 | 2 12:07:29 PM Completed |                    | COMPLETED    | <b>◎日</b> ▲   |
|   | 10058        | AZPerforms - Formal<br>Employee Appraisal |                |             | 02/04/2022 10: | 01:16 AM           | Create Formal Apprais   | al VICTOR CARRASCO | ACTIVE       | 6-8 <b>12</b> |
| 1 |              | Male a                                    |                |             |                | Line and Statement |                         |                    |              |               |

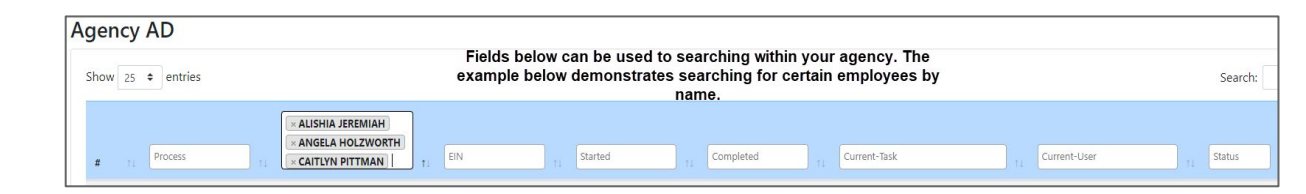

### Re-Assign a Formal Appraisal

This feature is utilized when the task owner is absent, on leave or on FMLA

- Agency admin can re-assign to another person to complete the action on the owner's behalf\*
- Agency admin can re-assign the task to themselves (Power User ID) for task completion\*
- Agency Admin can only view an In Progress appraisal by re-assigning it to themselves (power user ID, not EIN).
   Able to view Complete w/o reassignment.

\* In both scenarios the request remains in the original organizational approval chain

On the "Agency Requests" screen use the filter options to find the appraisal that needs to be re-assigned.

On the far right of the line item you will see the re-assign logo.

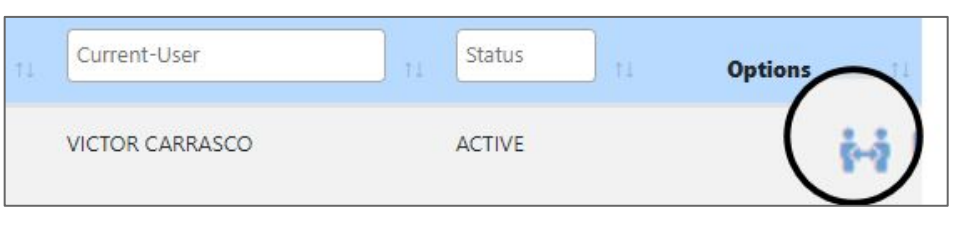

Select the leader the appraisal will be re-assigned to and then click the re-assign button

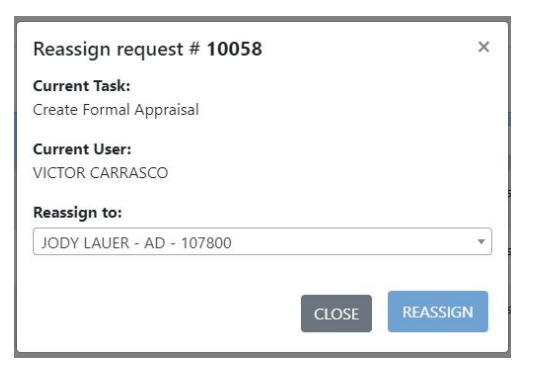

### Initiate and Assign a Formal Appraisal (Vacant Manager - Next Non-Vacant Manager)

#### Instructions:

- 1. Click the green "+Start Here" button in the top right hand corner of the screen
- 2. Click the blue start button next to "AZ Performs Formal Employee Appraisal"
- 3. From the drop down, select your agency
- 4. Enter the EIN or name of ee for whom you want to initiate the appraisal
- 5. From the drop down, select the employee
- 6. Click the "Initiate & Assign" button to finish

Assigned manager will see it task in their To Do list

|                                                                                                    |                          |              |                                                                                                    |               | 1 + START HERE                                                                                                 |
|----------------------------------------------------------------------------------------------------|--------------------------|--------------|----------------------------------------------------------------------------------------------------|---------------|----------------------------------------------------------------------------------------------------|
| New Request                                                                                               |                          | ×            |                                                                                                    |               | /                                                                                                    |
| We've made it easy for you to start a Request for t<br>Processes. Select a Process to start your Request. | he following Search      | ۹            |                                                                                                    |               |                                                                                                    |
| MANAGER SPACE 1                                                                                           |                          |              |                                                                                                    |               |                                                                                                    |
| AZPerforms - Formal Employee Appraisal                                                                    |                          |              |                                                                                                    |               | - ··· Q                                                                                                    |
| 1 - 1 of 1 Process                                                                                        | ~~                       | < 1 > » 10 ~ | ee Due                                                                                                    | ÷             |                                                                                                    |
| elett Aranni                                                                                              |                          |              | 1                                                                                                    |               |                                                                                                    |
| AD 3 D                                                                                                    |                          |              | -                                                                                                    |               |                                                                                                    |
| elect Employee                                                                                            |                          |              |                                                                                                    |               |                                                                                                    |
| 4                                                                                                    |                          |              | 1                                                                                                    |               |                                                                                                    |
| mployee First Name:                                                                                       | Employee Last Name:      |              |                                                                                                    |               |                                                                                                    |
| JOHN                                                                                                    | 10000                    |              |                                                                                                    |               |                                                                                                    |
| mployee Position Number:                                                                                  | Employee Position Title: |              |                                                                                                    |               |                                                                                                    |
|                                                                                                    | ELECTRICIAN              |              |                                                                                                    |               |                                                                                                    |
| IN:                                                                                                    |                          |              |                                                                                                    |               |                                                                                                    |
| Indirect Manager Path                                                                                     |                          |              |                                                                                                    |               |                                                                                                    |
| SSIGNED MANAGER NAME                                                                                      | POSITION                 |              |                                                                                                    |               |                                                                                                    |
| and second lines                                                                                          | Landau and Park          |              |                                                                                                    |               |                                                                                                    |
| Lipline Review Path                                                                                       |                          |              |                                                                                                    |               |                                                                                                    |
| opine never radi                                                                                          |                          |              |                                                                                                    |               |                                                                                                    |
| Position Leve EMPLOYEE FIRST NAME LA                                                                      | ST NAME WORK PHONE WORK  | EMAIL        |                                                                                                    |               |                                                                                                    |
| 1                                                                                                    |                          |              |                                                                                                    |               |                                                                                                    |
| 2 5                                                                                                    |                          |              | and the second second s |               | and a second second second second second second second second second second second second second second second |
| 3 188 81188                                                                                               |                          |              |                                                                                                    |               |                                                                                                    |
| 4 200                                                                                                    |                          |              | 10000                                                                                                    | *****         | LORD SOUTHERS                                                                                                  |
| «                                                                                                    | c 1 2 → »                |              |                                                                                                    |               |                                                                                                    |
| CANCE                                                                                                    | EL CONTRACTOR            |              | CREA                                                                                                    | TE & ASSIGN 6 |                                                                                                    |

### Initiate and Assign a Formal Appraisal (Vacant Manager - Assign to any Appraiser)

#### Instructions:

- 1. Use steps 1- 5 from previous slide
- 2. Select Override Manager toggle
- 3. Enter the EIN/Name of the new appraiser
- 4. Select the new appraiser from the drop down menu
- 5. Validate new routing chain
- 6. Click the "Initiate & Assign" button to finish

Assigned appraiser will receive notification email and see the task in their To Do list

| Hume of Entors               | the Manage | H.       |            |                 | Select Ov | /erride Manager |            |   |
|------------------------------|------------|----------|------------|-----------------|-----------|-----------------|------------|---|
| 3 Jody Lauer                 |            |          |            |                 | Şelect.   |                 |            | * |
|                              |            |          |            | 4               | JODY L    | AUER -          |            |   |
| SIGNED MANAGER               | NAME       |          | EI         | N               |           | POSITION        |            |   |
| ODY LAUER                    |            |          |            | 107800          |           | SAD00000115     | 53         |   |
| Position                     | Level      | EMPLOYEE | FIRST NAME | LAST N          | AME       | WORK PHONE      | WORK EMAIL |   |
| Position                     |            |          |            |                 |           |                 |            |   |
| SAD00000004                  | 1          |          | EMILY      | RAJAKO          | DVICH     |                 |            |   |
| SAD000000004<br>SAD000000001 | 1          |          | EMILY      | RAJAKO<br>TOBIN | DVICH     |                 |            |   |

### Initiate and Assign a Formal Appraisal (Non-Vacant Manager, manager is unavailable for extended period)

#### Instructions:

- 1. Click the green "+Start Here" button in the top right hand corner of the screen
- Click the blue start button next to "AZ Performs

   Formal Employee Appraisal"
- 3. From the drop down, select your agency
- 4. Enter the employee EIN/Name to search
- 5. Select employee from the dropdown
- 6. Use the Override Manager toggle to select different appraiser
- 7. Validate the routing chain
- 8. Click the "Initiate & Assign" button to finish

Assigned manager will see it task in their To Do list

| AD           Enter Name or EIN to search or Blank is default for all employees who report to a vacant position           4         nguyen           Select Employee           TU NGUYEN -           Select Employee forst Name:         NGUYEN           Subcosting         NGUYEN           Subcosting         NGUYEN           Subcosting         NGUYEN           Subcosting         NGUYEN           Subcosting         NGUYEN           Subcosting         NGUYEN           Subcosting         NGUYEN           Subcosting         NGUYEN NGUYEN NGUYEN           Subcosting         NGUYEN NGUYEN NGUYEN NGUYEN           Subcosting         NGUYEN NGUYEN NGUYEN NGUYEN NGUYEN NGUYEN NGUYEN NGUYEN           Subcosting         NGUYEN NGUYEN NGUYEN NGUYEN NGUYEN NGUYEN NGUYEN NGUYEN NGUYEN NGUYEN NGUYEN           Subcosting Navager         NGUYEN NGUYEN NGUYEN           Subcosting Navager         NGUYEN NGUYEN           Subcosting Navager         NGUYEN NGUYEN NGUYEN           Subcosting Navager         NGUYEN NGUYEN           Subcosting Navager         NGUYEN NGUYEN           Subcosting Navager         NGUYEN           Subcosting Navager         NGUYEN NGUYEN           Subcosting Navager         NGUYEN NGUYEN                                                                                                    | Select Agency          |                    |                        |                    |             |           |                       |            |  |
|----------------------------------------------------------------------------------------------------|------------------------|--------------------|------------------------|--------------------|-------------|-----------|-----------------------|------------|--|
| Enter Name or EIN to search or Blank is default for all employees who report to a vacant position         4       nguyen         Select Employee         TU NGUYEN -         Imployee first Name       Employee Fostion Title:         Select Sendorous       Prodriven Manager         To Pourise Manager       Employee Fostion Title:         Select Sendorous       Prodriven Manager         To Ourrise Manager       Enter Ouerrise Manager         To Tu NGUTEN -       Enter Ouerrise Manager         To Ourrise Manager       Enter Ouerrise Manager         To Tu NGUTEN -       Enter Ouerrise Manager         To Tu NGUTEN -       Enter Ouerrise Manager         To Tu NGUTEN -       Enter Ouerrise Manager         To Tu NGUTEN -       Enter Ouerrise Manager         To Tu NGUTEN -       To To Tu NGUTEN -         To Tu NGUTEN -       To To Tu NGUTEN -         To Tu NGUTEN -       To To Tu NGUTEN -         To To Tu NGUTEN -       To To Tu NGUTEN -         To To Tu NGUTEN -       To To Tu NGUTEN -         To Tu NGUTEN -       To To Tu NGUTEN -         To Tu NGUTEN -       To To Tu NGUTEN -         To Tu NGUTEN -       To To Tu NGUTEN -         To To Tu NGUTEN -       To To Tu NGUTEN -         To To Tu NGU                                                                                                    | AD                     |                    |                        |                    |             |           |                       |            |  |
| 4       nguyed         Select Employee         TU NGUYEN -         triptiyse first kame:       meloyise Last kame:         Tu       NGUYEN         triptiyse first kame:       NGUYEN         Tu NGUYEN Position Numbar:       Deployise Fostion Title:         Subcorrection Selection       NGUYEN MGUT SR MGR ST RMGR ST         Tu       Deployiee Fostion Title:         Subcorrection Numbar:       Deployiee Fostion Title:         Subcorrection Numbar:       Deployiee Fostion Title:         Subcorrection Numbar:       Deployiee Fostion Title:         Subcorrection Numbar:       Deployiee Fostion Title:         Subcorrection Numbar:       Deployiee Fostion Title:         Subcorrection Numbar:       Deployiee Contribe Manager         Down Luckit       It N       Position         Subcorrection Numbar:       Subcorrection Numbar:       Subcorrection Numbar:         Down Luckit       It N       Position         Subcorrection Numbar:       Subcorrection Numbar:       Subcorrection Numbar:         Down Luckit       It N       Position       Subcorrection Numbar:         Subcorrection Numbar:       Subcorrection Numbar:       Subcorrection Numbar:       Subcorrection Numbar:         Subcorrection Numbar:       It                                                                                                    | Enter Name or          | EIN to search      | th or Blank is d       | lefault for all er | mployees wh | no repo   | rt to a vacant posit  | tion       |  |
| Select Employee<br>TU NGUYEN -<br>trigtoyee First Name:<br>Tu<br>Tu<br>Tu<br>Tu<br>Tu<br>Tu<br>Tu<br>Tu<br>Tu<br>Tu                                                                                                    | 4 nguyen               |                    |                        |                    |             |           |                       |            |  |
| TU NGUYEN -         Implayee first Name         Tu         Tu         Tu         Tu         Tu         Tu         Tu         Tu         Tu         Tu         Tu         Tu         Tu         Tu         Tu Notition Number:         Tu Notition Number:         Tu Notition Number:                                                                                                    | Select Employee        |                    |                        |                    |             |           |                       |            |  |
| Belginger First Name:     Employee Last Name:       TU     MGUVIN       Employee Position Number:     Employee Position Title:       Subcoordocada     ProGrandgi McGutt St McGi (P)       To     ProGrandgi McGutt St McGi (P)       To     ProGrandgi McGutt St McGi (P)       To     ProGrandgi McGutt St McGi (P)       To     ProGrandgi McGutt St McGi (P)       To     ProGrandgi McGutt St McGi (P)       To     ProGrandgi McGutt St McGi (P)       To     ProGrandgi McGutt St McGi (P)       Steat the override Manager to route the approval to different path.     Steat Override Manager       Materia     Steat Override Manager     ProGrand       Yob Laure     Ein     ProGrand       Yob Laure     Total Device Manager     ProGrand       Yob Laure     Total Device Manager     ProGrand       Yob Laure     Total Device Manager     ProGrand       Yob Laure     Total Device Manager     ProGrand       Yob Laure     Total Device Manager     ProGrand       Yob Laure     Total Device Manager     ProGrand       Yob Laure     Total Device Manager     ProGrand       Yob Laure     Total Device Manager     ProGrand       Yob Laure     Total Device Manager     ProGrand       Yob Laure     Norde Manager     P                                                                                                    | TU NGUYEN -            |                    |                        |                    |             |           |                       |            |  |
| TU     NGU/NN       Employee Position Number:     Employee Position Title:       GL000000646     ProdumRoj MuArt SR MGR (F)       Employee Position Title:     ProdumRoj MuArt SR MGR (F)       Employee Position Title:     ProdumRoj MuArt SR MGR (F)       Employee Position Title:     ProdumRoj MuArt SR MGR (F)       Employee Position Title:     ProdumRoj MuArt SR MGR (F)       Employee Position Title:     ProdumRoj MuArt SR MGR (F)       Employee Position Title:     ProdumRoj Muarger       Topy Luck     Select Override Manager       Poor LuckR     Employee Position       Topy LuckR     Top Position       Topy LuckR     Top Position       Topy LuckR     Top Position       Topy LuckR     Top Position       Topy LuckR     Top Position       Topy LuckR     Top Position       Topy LuckR     Top Position       Toppeo 1     Top Position       Toppeo 2     And Employee       Toppeo 2     And Employee       Toppeo 2     And Employee       Toppeo 2     And Employee       Toppeo 2     And Employee       Toppeo 2     And Employee                                                                                                    | Employee First Name:   |                    |                        |                    |             | Employe   | e Last Name:          |            |  |
| Employee Position Number:     Employee Position Title:       \$2000000646     IntroGriPAD MARKIT SR MGR (IT)       Employee Position Number:     File GriPAD MARKIT SR MGR (IT)       Employee Position Number:     Employee Position Title:       Numer:     Employee Position Title:       Market:     Employee Address       Market:     Employee Address       Numer:     Employee Address       Numer:     Employee Address       Numer:     Employee Address       Numer:     Formore       Your UNUR     Formore       DUPIN Review Path     FIRST NAME       Fesition:     EMPLOYEE       Subconconsist     Immuny       Subconconsist     Immuny       Subconconsist <td< td=""><td>TU</td><td></td><td></td><td></td><td></td><td>NGUVE</td><td>N</td><td></td><td></td></td<>                                                                                                    | TU                     |                    |                        |                    |             | NGUVE     | N                     |            |  |
| SAD00000046         PROGRAQ MGART SR MGR (T)           EN         © Override Manager           Select New ride drom Agers to route if the approval to different path.         Select Override Manager           Amme or ENK of the Manager         Select Override Manager           John James         Select Override Manager           ASSCHED MANAGER MANE         EIN           Yor JAUER         TOTROD           JUPI IN Review Path         TOTROD           SAD000000054         1           MADDE ANDER VIEW         TOTROD           SAD000000054         1           MADD00000055         1           SANDERW         TOTRIN           SAD000000051         3           DOUGLAS         DUCK                                                                                                    | Employee Position Numb | aer:               |                        |                    |             | Employe   | e Position Title:     |            |  |
| ENCLINE CONTRICT IN CONTRICT IN CONTRINUE IN CONTRICT IN CONTRICT IN CONTRICT IN CONTRICT | SAD00000646            |                    |                        |                    |             | PROG/I    | PROJ MGMT SR MGR (IT) |            |  |
| Select the override manager to roade the approval to different path.     Name or CIN of the Manager     Inter or CIN of the Manager     Select Deerride Manager     DOV LAUGR     ADSIGNED MANAGER HANNET     BIN   POSITION     DOV LAUGR     DUPING Review Path     Featilier   Manager   SAD00000004   1   MANDER VIEW   10   Manager     Sabonet Manager     ANSIGNED MANAGER HANNET     BIN   POSITION     Manager     ADSIGNED MANAGER HANNET     BIN   POSITION     Mathematic Review Path   Sabonet Manager     Sabonet Manager     Sabonet Manager <t< td=""><td>EINC</td><td></td><td></td><td></td><td></td><td></td><td></td><td></td><td></td></t<>                                                                                                    | EINC                   |                    |                        |                    |             |           |                       |            |  |
| Select Use override manager to route the approval to different path.          Name or EIN of the Manager       Joby LAUER         Joby LAUER       Joby LAUER         Joby LAUER       TOTROD         Joby LAUER       TOTROD         Jupine Review Path       FRST NAME         Festion       Level         SAD00000004       1         SAD00000001       3         DOUGLAS       DUCY                                                                                                    |                        |                    |                        |                    | 6           | C Ove     | rride Manager         |            |  |
| Name or EN of the Manager     Salest Overhåle Manager       joby Lauer     JODY LAUER                                                                                                    | Select the override ma | mager to coute the | e approval to differen | t path.            |             |           |                       |            |  |
| Interview     POOP LAUGE     POSITION       JOOP LAUGE     IN     POSITION       JOOP LAUGE     107800     SAD00001153       Upline Review Path     FIRST NAME     LAST NAME     WORK PHONE       SAD000000004     1     EMMLY     RUMAKDICH       SAD000000004     2     ANCHEW     TOBIN       SUV90000001     3     DOUGLAS     DUCEY                                                                                                    | Name or EN of the      | Manager            |                        |                    |             | Select Ox | wrride Manager        |            |  |
| ASSCIED MARAGER HAME IN POSITION IOTY LAUER IN POSITION IOTY LAUER UPINE Review Path Position Level EMPLOYEE FIRST NAME LAST NAME WORK PHONE WORK EMAIL SAD00000000 1 EMILV RUAKOVCH SAD00000000 3 DOLUGLAS DUCLY                                                                                                    | jody Lauer             |                    |                        |                    |             | JODY L    | AUER                  |            |  |
| IDDY LAURR     107800     SAD000011153       Upline Review Path     EMPLOYEE     FIRST NAME     LAST NAME     WORK PHONE     WORK EMAIL       SAD000000004     1     EMILY     RAJAKDYICH     EMILY     RAJAKDYICH       SAD00000001     2     ANSERW     TOBIN       SGV90000001     3     DOUGLAS     DUCEY                                                                                                    | ASSIGNED MANAGER NA    | ME                 |                        |                    | EIN         |           | POSITION              |            |  |
| Upline Review Path           Position         Level         EMPLOYEE         FIRST NAME         LAST NAME         WORK PHONE         WORK EMAIL           SAD000000004         1         EMILY         RAJARDVICH         EMILY         RAJARDVICH           7         SAD00000001         2         ANOREW         TOBIN         EMILY         EMILY                                                                                                    | (ODY LAUER             |                    |                        |                    | 107800      |           | \$AD000001153         |            |  |
| Pesition         Level         EMPLOYEE         FIRST NAME         LAST NAME         WORK PHONE         WORK EMAIL           SAD000000004         1         EMILY         RADAD/VICH         Emily         Repart/VICH           7         SAD00000001         2         ANCREW         TORIN         Emily         Emily           56/00000001         3         DOUGLAS         DUCEY         Emily         Emily         Emily                                                                                                    | Upline Review          | v Path             |                        |                    |             |           |                       |            |  |
| SAD00000004         I         IMILY         IMURVOICH           7         SAD00000001         2         ANCREW         TORIN           5GV00000001         3         DOUGLAS         DUCLY                                                                                                    | Pesition               | Level              | EMPLOYEE               | FIRST NAME         | LAST NA     | ME        | WORK PHONE            | WORK EMAIL |  |
| 7 SAD03000001 2 ANDREW TOBIN<br>SGV00000001 3 DCUGLAS DUCEY                                                                                                    | SAD000000004           | 9                  |                        | EMILY              | RAJAKO      | лон       |                       |            |  |
| SGV00000001 3 DCUGLAS DUCLY                                                                                                    | 7 SAD000000001         | 2                  |                        | ANDREW             | TOBIN       |           |                       |            |  |
|                                                                                                    | 5GV00000001            | 3                  |                        | DOUGLAS            | DUCEY       |           |                       |            |  |
|                                                                                                    | -                      |                    |                        |                    | 0           | _         |                       |            |  |

# Acknowledging A Formal Appraisal

NOTE: Only take this action when your HR Department has requested you to do so

This language is important so that it's clear that the Agency Admin acknowledged the document -the employee didn't sign it.

Step 1: Assign the employee appraisal to your Power User ID

Step 2: Enter the Standard Language below into the EE Comment Box area on the Formal Appraisal

Step 3: Enter your name in the Signature Box

*Standard Language*: <mark>Manager and employee discussed appraisal; employee refused to acknowledge. (Admin's Name, Agency Initials, Agency Admin)</mark>

**EXAMPLE:** Manager and employee discussed appraisal; employee refused to acknowledge. (Joyce Miller, ADOA Agency Admin)

\*\*Note - The final PDF will capture the standard language and your signature

# **Completed Appraisals**

Once an appraisal is completed an agency admin can do the following:

- □ View PDF of appraisal
- Print appraisal
- Download appraisal

To the far right of the task are the icons to view, print and download the appraisal

| Current-User | ti Status ti | Option |
|--------------|--------------|--------|
|              | COMPLETED    |        |
|              |              |        |